## บทที่ 3

## วิธีดำเนินการศึกษา

ในการดำเนินการศึกษา เรื่อง การขยายการวัดระดับความสูงของอากาศยานไร้คนขับ (AR.Drone 2.0) โดยมีจุดประสงค์เพื่อ 1) ศึกษาการวัดระดับความสูงด้วยวิธีการวัดความดัน บรรยากาศ 2) ขยายขอบเขตของการวัดระดับความสูงของ AR.Drone 2.0 โดยวิธีการวิธีการ ดำเนินการศึกษาดังต่อไปนี้

1. เครื่องมือที่ใช้ในการศึกษา

2. การเก็บรวบรวมข้อมูล

ในการดำเนินการเก็บรวบรวมข้อมูลในการศึกษาครั้งนี้จะแบ่งออกเป็น 2 ส่วนคือ 1) การควบคุมอากาศยานไร้คนขับและ 2) วิธีการวัดระดับความสูงด้วยเทคนิคการวัดความดัน บรรยากาศ ดังรายละเอียดต่อไปนี้

### 3.1 เครื่องมือที่ใช้ในการทดลอง

ในการศึกษาครั้งนี้ผู้ศึกษาใช้อุปกรณ์และวัสดุในการศึกษาทดลองดังต่อไปนี้

- 1. อากาศยานไร้คนขับ ยี่ห้อ Parrot รุ่น AR.Drone 2.0
- 2. บอร์ดไมโครคอนโทลเลอร์ Arduino Nano 3.0
- เครื่องส่ง รับสัญญาณวิทยุบังคับ
- 4. เซ็นเซอร์วัดความดันบรรยากาศ BMP180

## 3.2 การเก็บรวบรวมข้อมูล

ในการเก็บรวบรวมข้อมูลผู้ศึกษาได้ทำการเก็บรวบรวมข้อมูลดังขั้นตอนต่อไปนี้

### 3.2.1 การศึกษาการบังคับควบคุมอากาศยานไร้คนขับ

ในเบื่องต้นผู้ศึกษาได้ทำการทดลองบังคับอากาศยานไร้คนขับ (AR.Drone 2.0) ด้วยแอพลิเคชันบนโทรศัพท์มือถือสมาร์ทโฟนของ Parrot ชื่อ AR.FreeFligh 2.4.10 แต่ด้วยไม่ สามารถนำสารสนเทศออกมาใช้ได้ ผู้ศึกษาจึงศึกษาวิธีการควบคุมด้วยวิธีการอื่นดังนี้

#### 1) การควบคุม AR.Drone ด้วยโปรแกรม LabVIEW

1.1) ดาวน์โหลด AR Drone Toolkit จาก VI Package Manager และทำการ ติดตั้ง

 1.2) การเขียนโครงสร้าง LabVIEW สำหรับการบังคับ AR.Drone 2.0 โดยให้ แสดงข้อมูลต่าง ๆ เช่น Joystick Number, device name, Number of joysticks, axes total, buttons total, pov total, Flight Animations, control state, Control Cluster, การการควบคุมการ ขึ้น – ลง ของ AR.Drone 2.0, Video Stream และ battery percentage โดยมีรายละเอียดต่อไปนี้ 1.2.1) เขียนโครงสร้างโปรแกรมดังภาพ 15 เพื่อเป็นการรับค่าจาก

Joystick และการควบคุมการทำงานของ AR.Drone 2.0

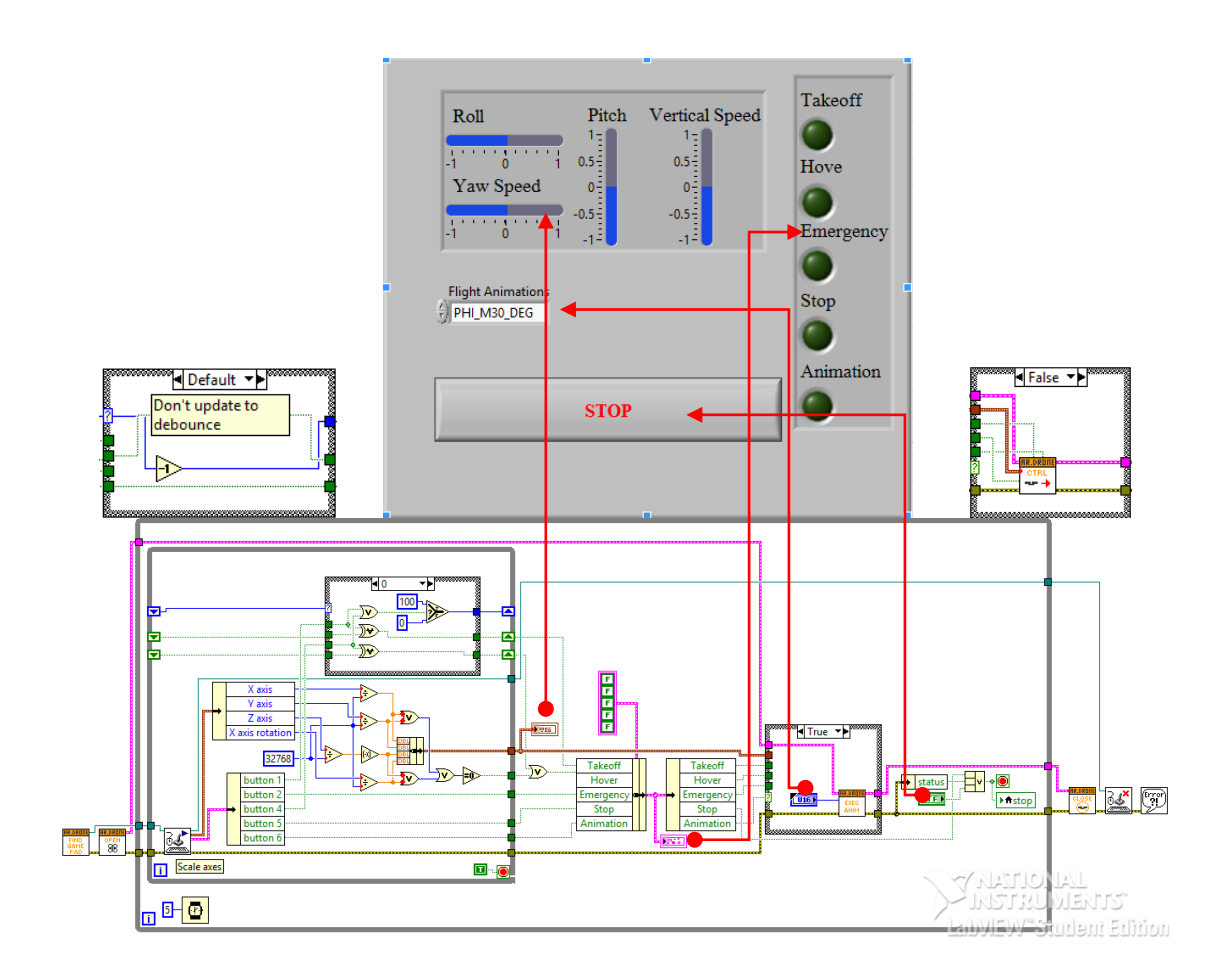

# ภาพ 15 แสดง Font Panel และ Block Diagram ของโครงสร้างโปรแกรมสำหรับรับค่า จาก Joystick และการควบคุมการทำงานของ AR.Drone 2.0

1.2.2) เขียนโปรแกรมดังภาพ 16 เพื่ออ่านค่าปริมาณแบตเตอร์รี่และ

ข้อมูลการบินพร้อมทั้งแสดงผล

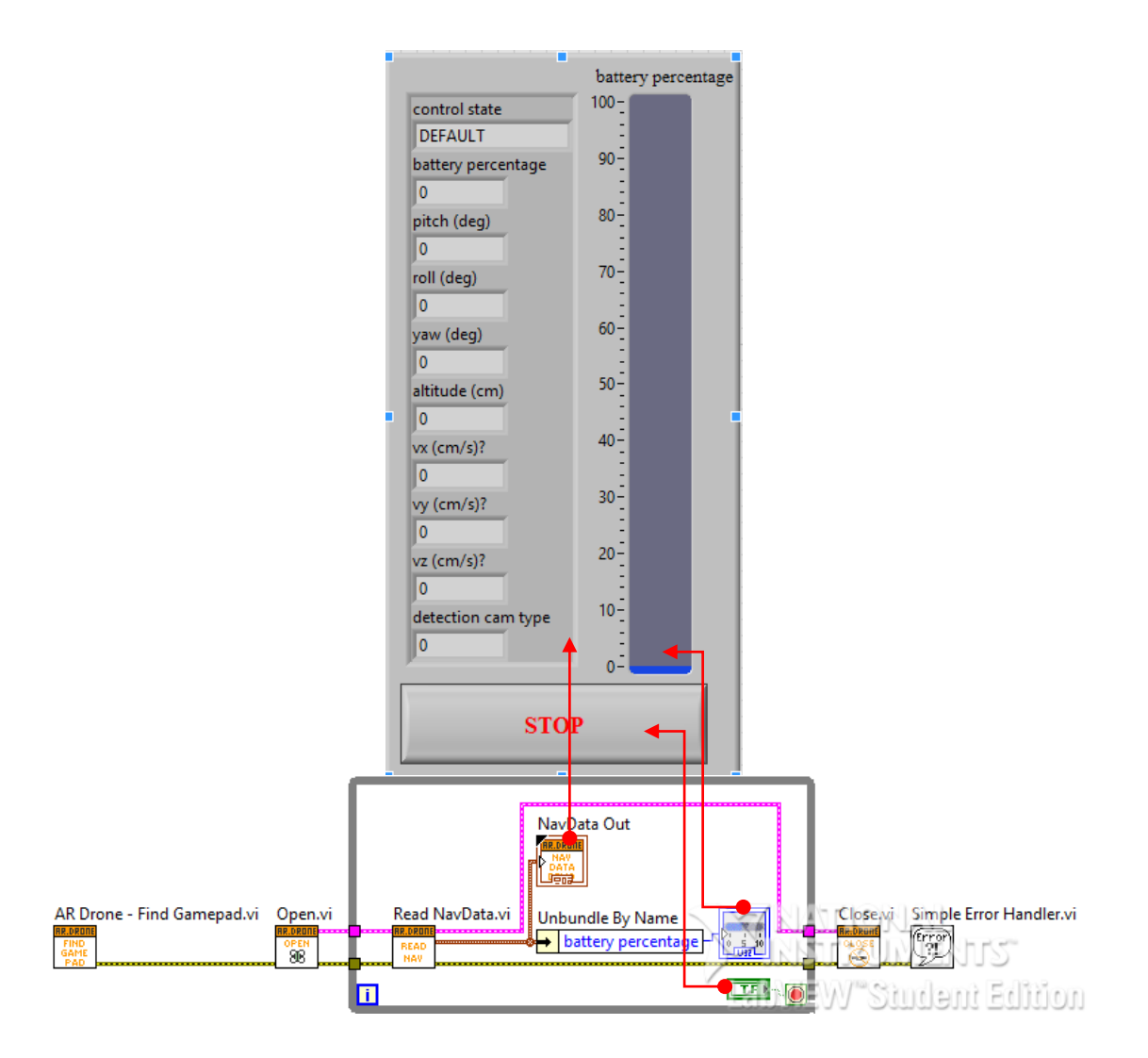

# ภาพ 16 แสดง Font Panel และ Block Diagram ของโครงสร้างโปรแกรมสำหรับอ่านค่า ปริมาณแบตเตอร์รี่และข้อมูลการบินพร้อมทั้งการแสดงผล

1.2.3) เขียนโครงสร้างโปรแกรมดังภาพ 17 รับสัญญาณภาพเคลื่อนไหว

จาก AR.Drone 2.0 พร้อมทั้งแสดงผล

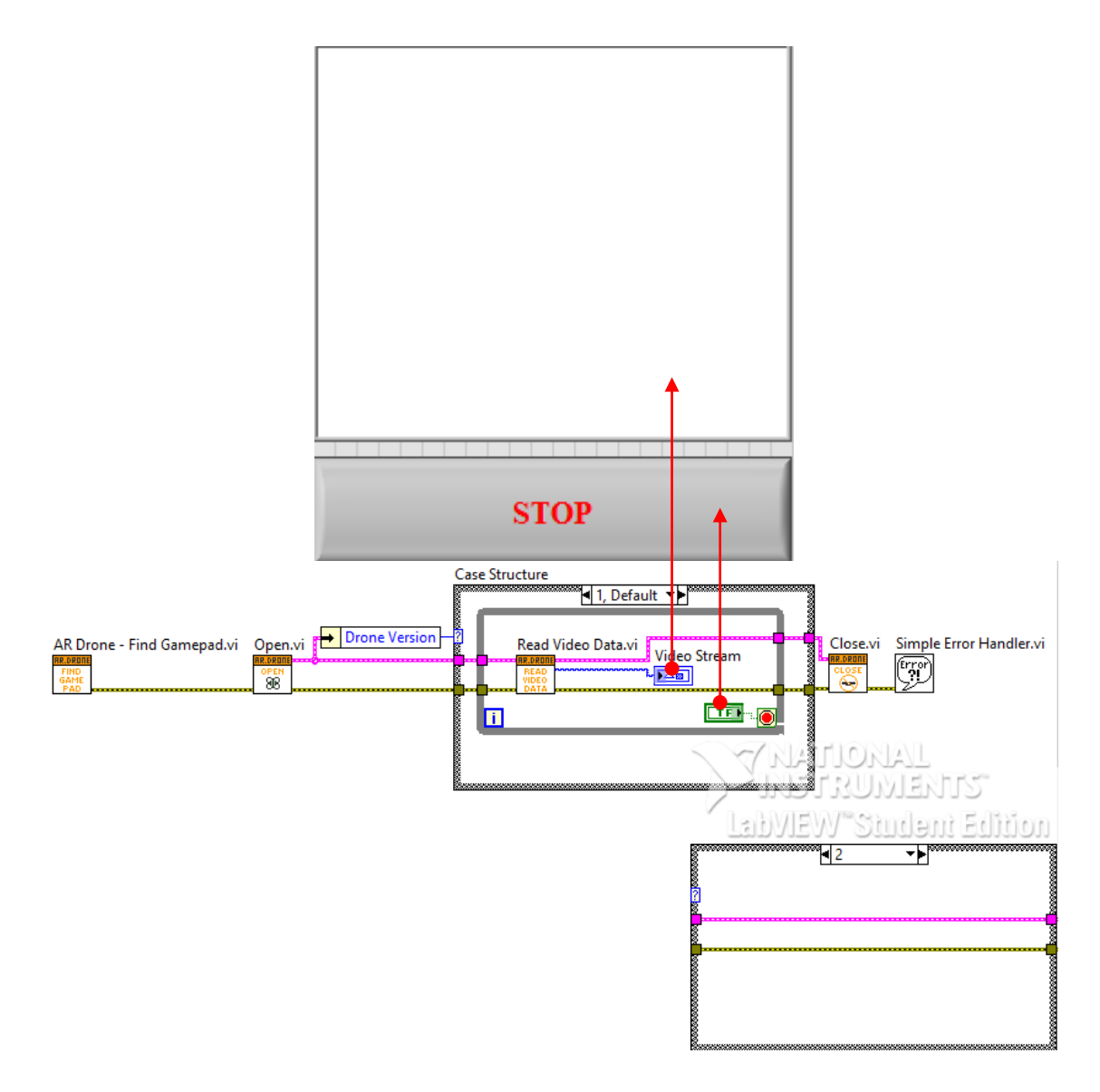

## ภาพ 17 แสดง Font Panel และ Block Diagram ของโครงสร้างโปรแกรมสำหรับรับ สัญญาณภาพเคลื่อนไหวจาก AR.Drone 2.0 พร้อมทั้งแสดงผล

1.2.4) เขียนโครงสร้างโปรแกรมดังภาพ 18 เพื่อตรวจสอบการทำงาน

ของ Joystick

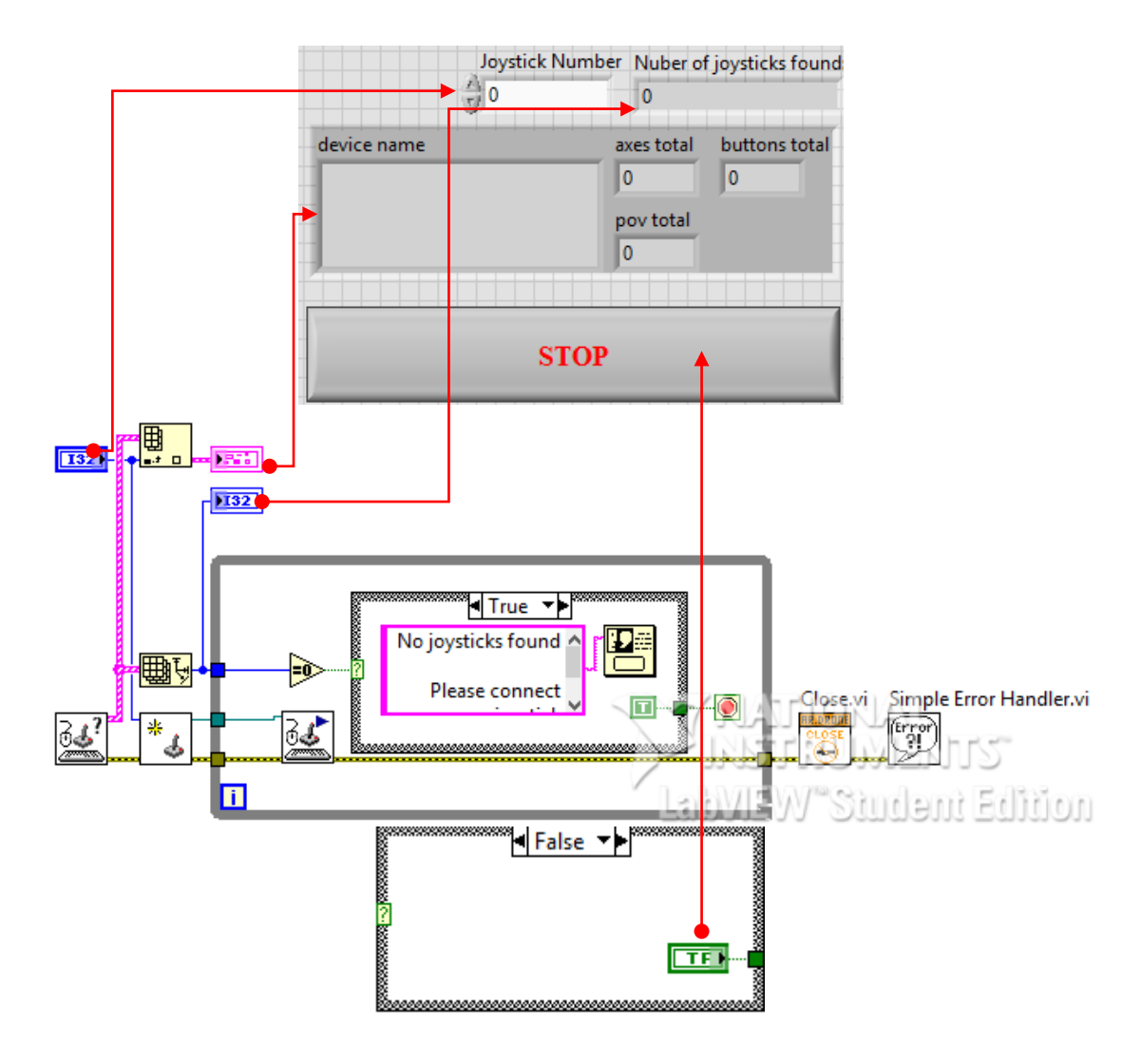

## ภาพ 18 แสดง Font Panel และ Block Diagram ของโครงสร้างโปรแกรมสำหรับ ตรวจสอบการทำงานของ Joystick พร้อมทั้งแสดงผล

1.2.5) รวมโครงสร้างโปรแกรมดังภาพ 19 และ 20 เพื่อการทำงานของ

โปรแกรมที่สมบูรณ์

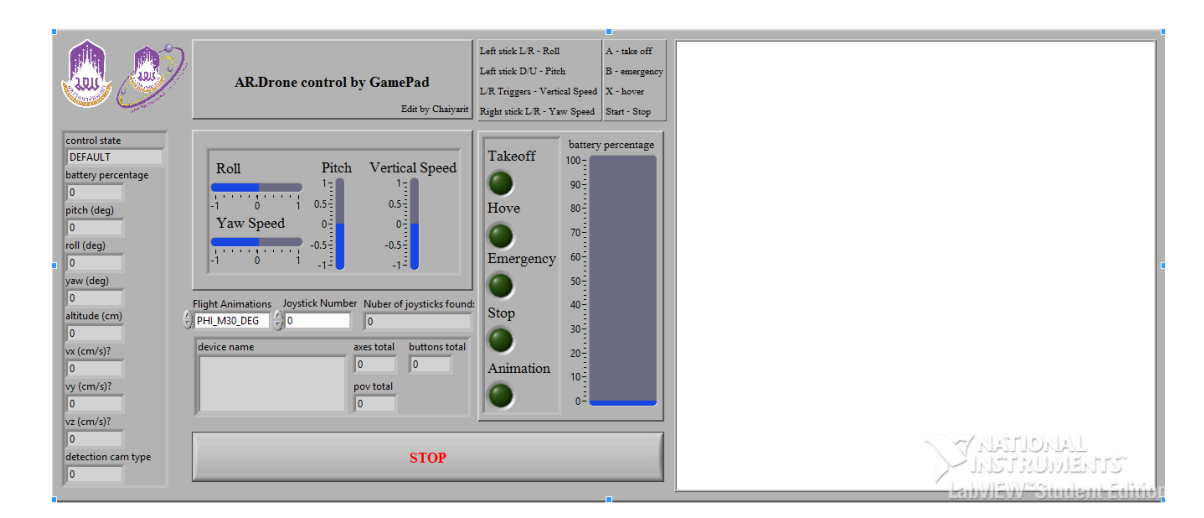

ภาพ 19 แสดง Font Panel ของโปรแกรมที่สมบูรณ์แล้ว

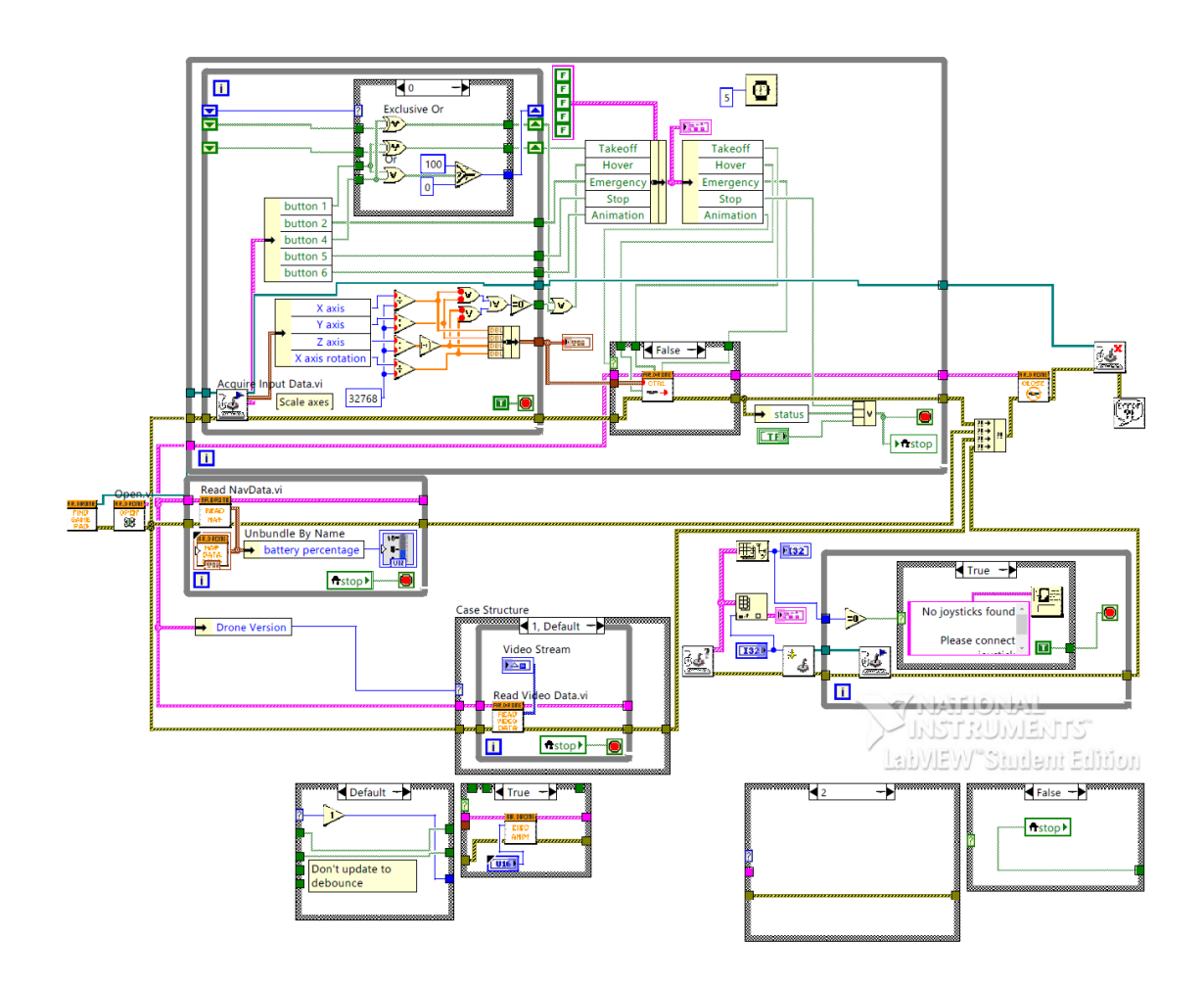

ภาพ 20 แสดง Block Diagram ของโปรแกรมที่สมบูรณ์แล้ว

ถึงในการใช้โปรแกรม LabVIEW จะสามารถนำข้อมูลสารสนเทศของ AR.Drone 2.0 ออกมาใช้ได้ แต่ยังถูกจำกัดด้วยระยะการเชื่อมต่อสัญญาณ Wi-Fi ของ AR.Drone 2.0 ที่มี ระยะไกลสุดเพียง 50 เมตร และอีกประการหนึ่งคือเซ็นเซอร์วัดระดับความสูงของ AR.Drone 2.0 ซึ่งเป็น Ultrasonic Sensor มีขีดจำกัดในการวัดระดับความสูงอยู่ที่ 6 เมตร ผู้ศึกษาจึงเปลี่ยน วิธีบังคับไปเป็นการใช้เครื่องรับ – ส่งสัญญาณวิทยุแทนในการบังคับและวิธีการวัดระดับความ สูงเปลี่ยนไปเป็นการวัดด้วยความดันบรรยากาศ

#### การควบคุม AR.Drone ด้วยเครื่องรับ – ส่งสัญญาณวิทยุ

เนื่องจากปกติแล้ว AR.Drone 2.0 จะใช้การบังคับด้วยโทรศัพท์มือถือหรือ แท็บเล็ต ผ่านสัญญาณสื่อสารไร้สาย Wi-Fi ซึ่งมีข้อจำกัดเรื่องระยะการควบคุมที่มีระยะได้ไม่ เกิน 50 เมตร จึงได้ศึกษาการควบคุม AR.Drone 2.0 ผ่านเครื่องรับ – ส่งสัญญาณวิทยุของ Mr.Miru

การบังคับและควบคุม AR.Drone 2.0 ตามวิธีการของ Mr.Miru ซึ่งจะใช้ เครื่องรับ – ส่งสัญญาณวิทยุในการส่งสัญญาณการควบคุมแล้วให้ Arduino Nano ประมวลผล สัญญาณส่งต่อให้กับ AR.Drone 2.0 ผ่านจุดเชื่อมต่อ USB ของ AR.Drone 2.0

#### 2.1) การเขียนโปรแกรมประมวลผลสัญญาณวิทยุ

การเขียนโปรแกรมประมวลผลสัญญาณวิทยุนี้ไม่จำเป็นจะต้องเขียน ขึ้นมาใหม่ทั้งหมดเนื่องจาก Mr.Miru ได้ทำการเขียนไว้ทั้งหมดแล้วสามารถดาวน์โหลดได้จาก เว็บไซต์ของ Mr.Miru

การเขียนโปรแกรมประมวลผลสัญญาณวิทยุของ Mr.Miru มีด้วยกัน หลายเวอร์ชันและเวอร์ชันล่าสุดคือ DRS022 เป็นการเขียนโปรแกรมรูปแบบ AVR สามารถ ดาว์นโหลดได้จาก http://mirumod.tk/sw/drs022.zip

หลังจากดาว์นโหลดมาแล้วให้ทำการแตกไฟล์ .zip ออกแล้วเปิดไฟล์ที่ ชื่อ drs022-rx2atp.ino ด้วย Arduino IDE แล้วอัพโหลดให้กับบอร์ด Arduino Nano

# 2.2)การเชื่อมต่อ Arduino Nano และเครื่องรับ - ส่งสัญญาณวิทยุ

#### บังคับ กับ AR.Drone 2.0

สำหรับการเชื่อมต่อ AR.Drone 2.0 กับบอร์ด Arduino Nano นั้น สามารถทำได้โดยการเชื่อมต่อเข้ากับจุดเชื่อมต่อ USB ของ AR.Drone 2.0 ซึ่งอยู่ด้านใต้ของ เครื่อง โดยทำการเชื่อมต่อตามภาพ 22

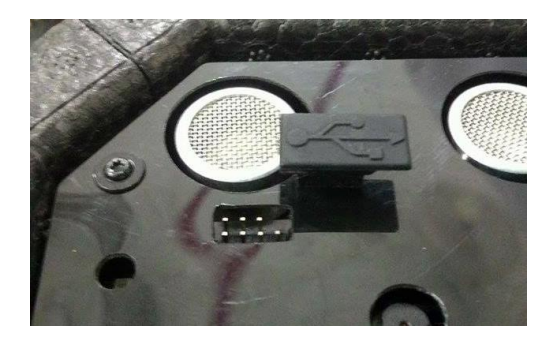

ภาพ 21 แสดงจุดเชื่อมต่อ USB ของ AR.Drone 2.0

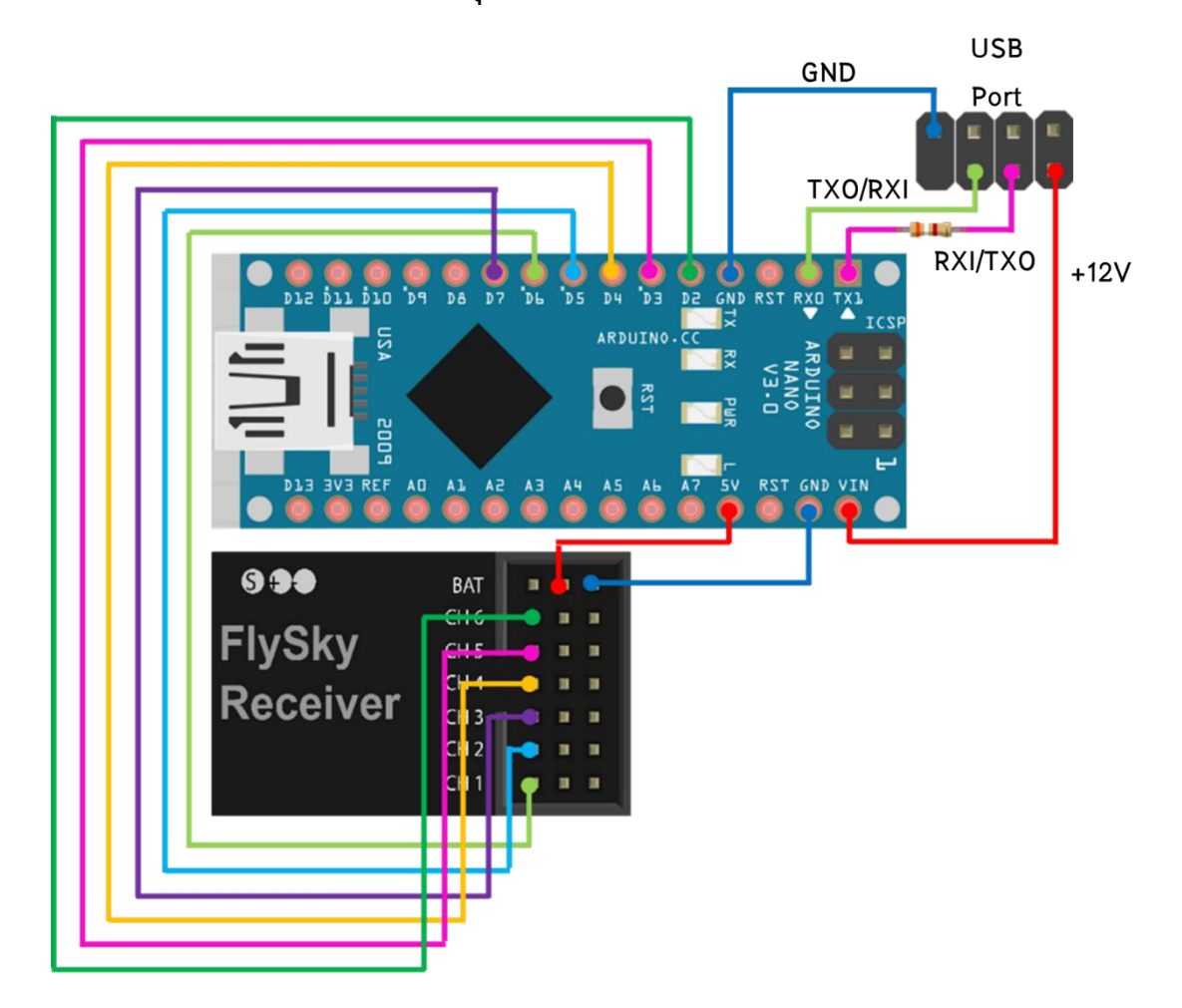

ภาพ 22 แสดงการเชื่อมต่อเครื่องรับสัญญาณวิทยุและ AR.Drone 2.0 เข้ากับบอร์ด Arduino Nano

#### 2.3) การปรับปรุงการควบคุม

ในเบื้องต้นนั้นผู้ศึกษาได้ใช้การควบคุมตามรูปแบบของ Mr.Miru คือ ใช้ การควบคุมผ่านเครื่องรับ – ส่งสัญญาณวิทยุเพียง 5 ช่องสัญญาณเท่านั้น คือ ใช้ควบคุมการ ขึ้น – ลง ไปทางซ้าย – ขวา หมุนซ้าย – ขวา ไปข้างหน้า – หลัง และสัญญาณ Digital output แต่ ทั้งนี้ผู้ศึกษาได้แก้ไข Source code โปรแกรมของ Mr. Miru บางส่วนเพื่อให้รองรับกับการใช้งาน ช่องสัญญาณมากขึ้นในอนาคตจาก 5 ช่องสัญญาณเป็น 8 ช่องสัญญาณ

#### 3.2.2 การศึกษาการวัดความสูงด้วยวิธีการวัดความดันบรรยากาศ

ในการวัดความดันบรรยากาศนั้นเราจะใช้เซ็นเซอร์วัดความดันบรรยากาศ BMP18 (GY-68) ความดันบรรยากาศที่วัดได้จะสามารถคำนวณเป็นระดับความสูงได้จาก สมการ (9) แล้วบันทึกข้อมูลลงใน SD Card

#### 1) การหาระดับความสูงของ AR.Drone 2.0

1.1) การโปรแกรม Barometric Pressure Sensor (GY-68)

1.2) ดาว์นโหลด library ของ BMP180 จาก http://github.com/ sparkfun/BMP 180\_Breakout\_Arduino\_Library/archive/master.zip

1.2.1) ทำการแยกไฟล์ BMP180\_Breakout\_Arduino\_Library-aster.rar และเพิ่ม library ใหม่สำหรับ Arduino IDE

1.2.2) เปิด Arduino IDE หลังจากนั้นไปที่ File > Examples > Sparkfun BMP180 > BMP180\_altitude\_example

1.2.3) แก้ไข Source code เพิ่มเติมเพื่อบันทึกข้อมูลลงใน SD card

1.2.4) อัพโหลด Source code ให้กับบอร์ด Arduino Nano

1.3) หลังจากการโปรแกรม Barometric Pressure Sensor (GY-68) แล้วให้

ทำการต่อเซ็นเซอร์และโมดูล SD card เข้ากับไมโครคอนโทรลเลอร์ดังภาพ 23 และ 24

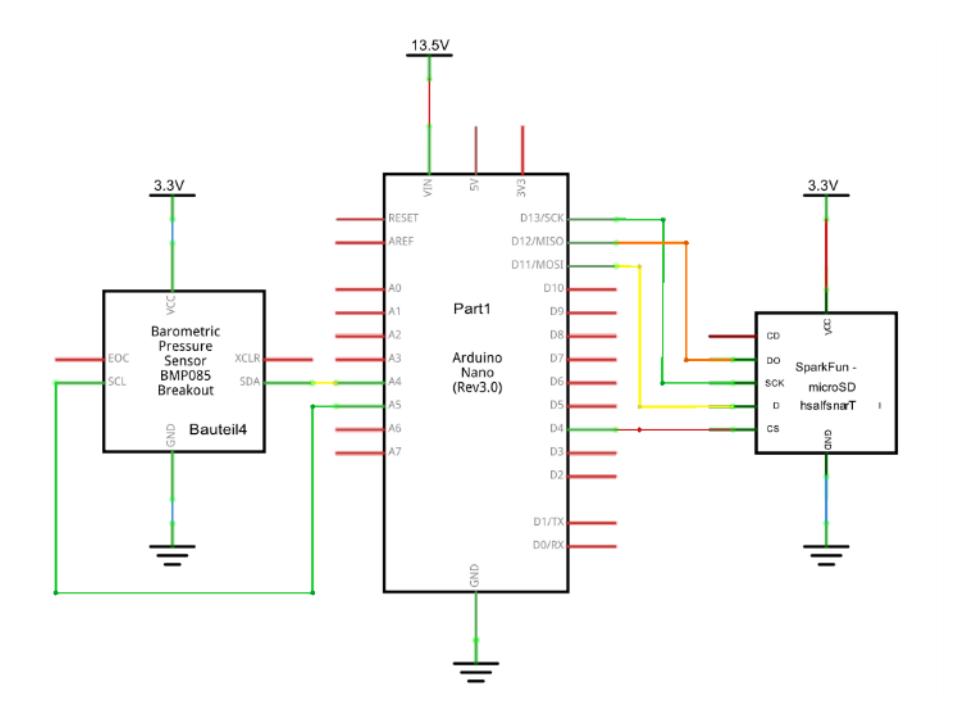

ภาพ 23 แสดงไดอะแกรมการเชื่อมต่อเซ็นเซอร์วัดความดันบรรยากาศ BMP180 และ SD Card Module เข้ากับ Arduino Nano board

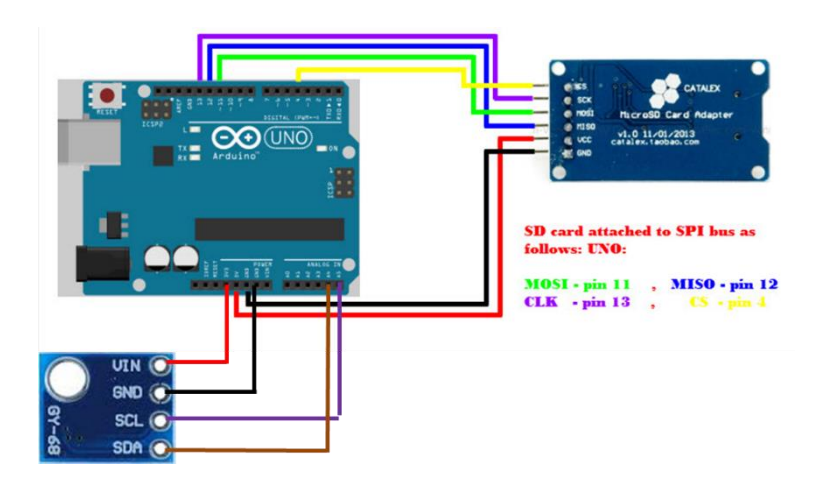

ภาพ 24 แสดงการต่อเซ็นเซอร์วัดความดันบรรยากาศ BMP180 และโมดูล SD card เข้า กับไมโครคอนโทรลเลอร์

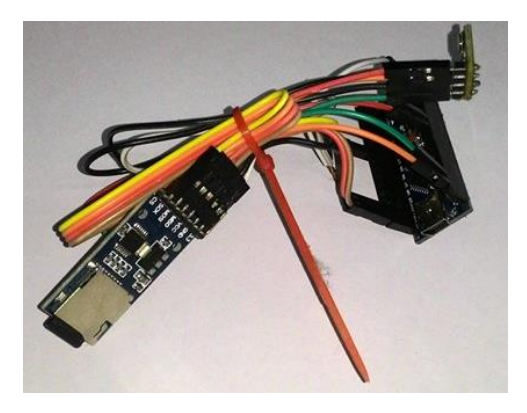

## ภาพ 25 แสดงอุปกรณ์สำหรับการขยายการวัดระดับความสูงของอากาศยานไร้คนขับ

(AR.Drone 2.0)

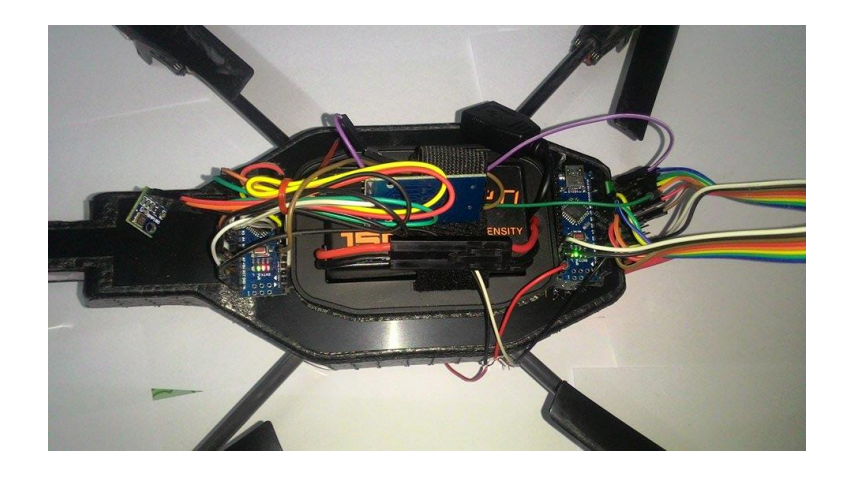

## ภาพ 26 แสดงการติดตั้งอุปกรณ์สำหรับการขยายการวัดระดับความสูงเข้ากับอากาศ ยานไร้คนขับ (AR.Drone 2.0)

เนื่องจากระดับความสูงที่วัดได้จาก GY-68 จะเป็นความสูงเหนือระดับน้ำทะเล ซึ่งไม่ใช่ระดับความสูงของ AR.Drone 2.0 ดังนั้นจึงต้องวัดระดับความสูงก่อนการขึ้นบิน แล้ว กำหนดเป็นระดับความสูงเริ่มต้น  $h_i$  ระดับความสูง ณ ระดับใด ๆ เป็น h และระดับความสูง ของ AR.Drone 2.0 เป็น *Alt* 

$$Alt = h - h_0 \tag{10}$$